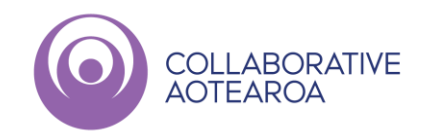

## **Booking Patient Telehealth Consults**

## Receptionist script and process for booking Patient Appointments

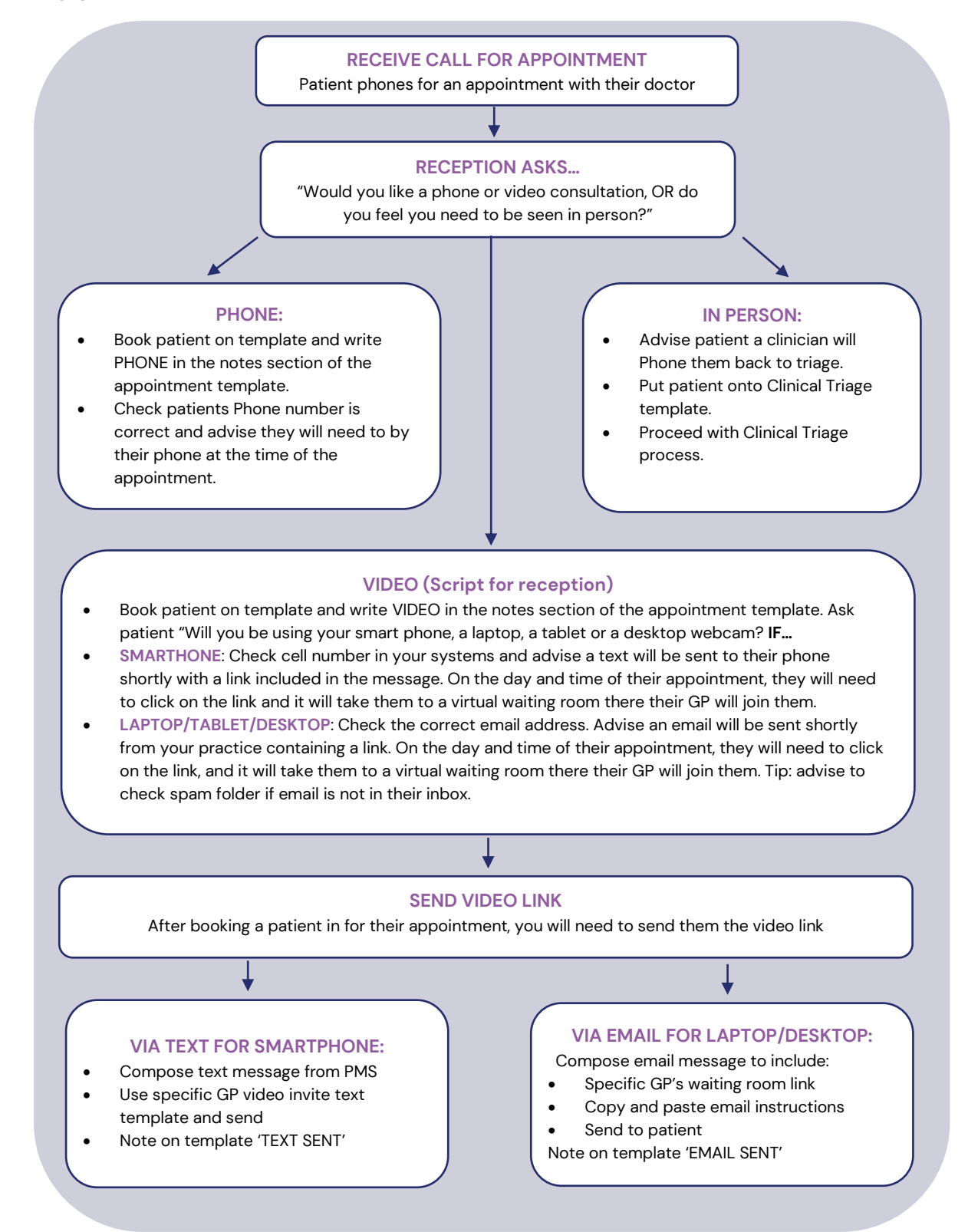